Before a device may be used you must Enable it in Badger. Most equipment has a physical interlock which will prevent some key component from functioning unless the device is enabled in Badger. Unless instructed to do so by staff a member should never enable equipment for use by other members! Members must be "qualified" by lab staff prior to having the ability to enable a device. When you have been qualified by staff it may take a few minutes before the qualification propagates out to the system. You may need to log off and back on to get any new qualifications. Charges accrue from the moment a device is enabled and continue until the device is disabled.

#### Enable a Device -

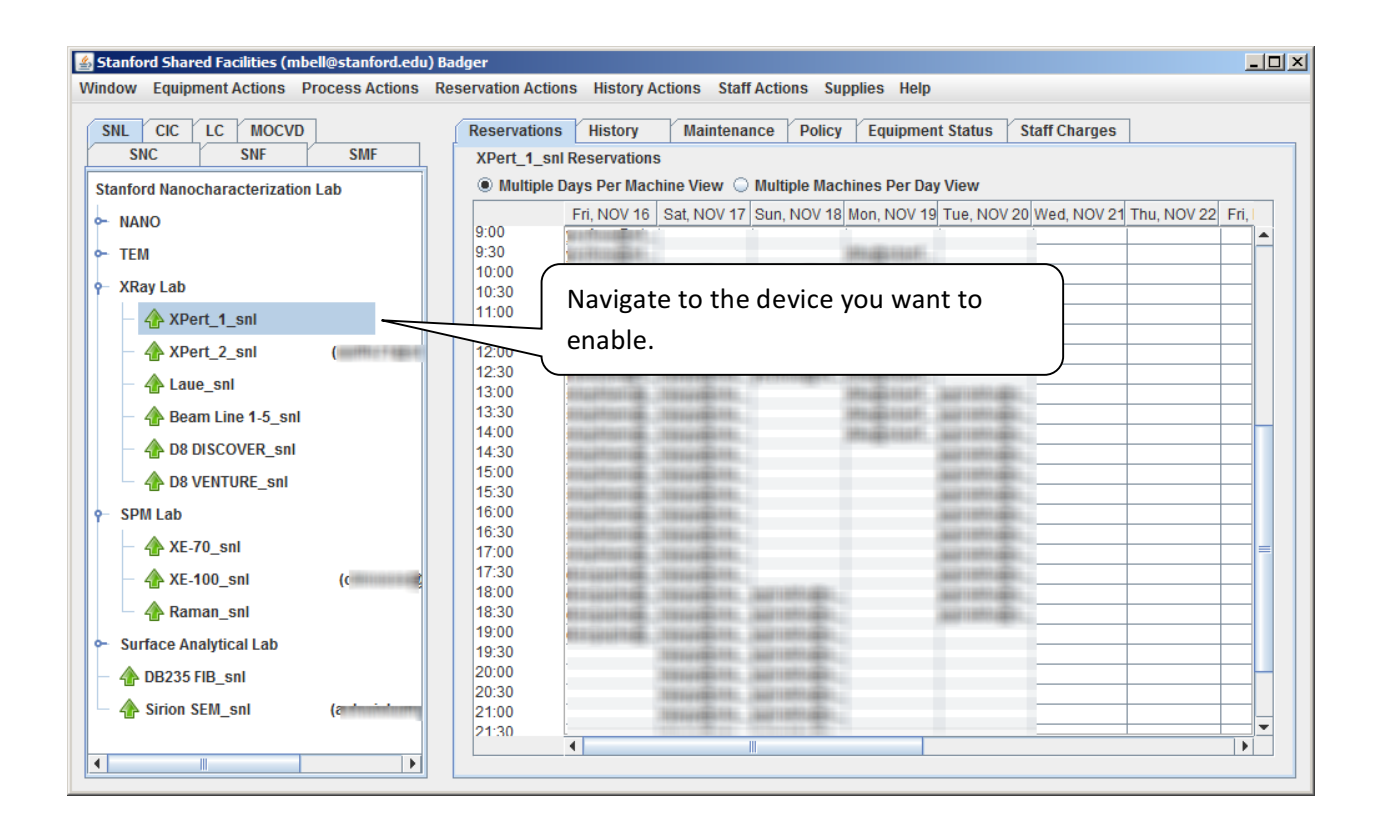

| 🛓 Stanfor                                          | rd Shared Facilities (mbell@stanford                                                                                                    | l.edu) Bad      | ger         |                                                                                                    |                                                                                                    |                       |                               |                 |               |             | _0>    |
|----------------------------------------------------|----------------------------------------------------------------------------------------------------|-----------------|-------------|----------------------------------------------------------------------------------------------------|----------------------------------------------------------------------------------------------------|-----------------------|-------------------------------|-----------------|---------------|-------------|--------|
| Window                                             | quipment Actions Process Actions Reservation Actions History Actions Staff Actions Supplies Help                                                                                                    |                 |             |                                                                                                    |                                                                                                    |                       |                               |                 |               |             |        |
| SNL                                                | Enable Disable                                                                                                    | _ 1             | Reservation | s History                                                                                                    | Maintenance                                                                                                    | Policy                | Equipmen                      | t Status        | Staff Charges | ]           |        |
| SN                                                 | SN     Distance     XPert_1_snl Reservations       Stanfor     Shutdown     tion Lab     Multiple Days Per Machine View O Multiple Machines Per Day View                                                                                                    |                 |             |                                                                                                    |                                                                                                    |                       |                               |                 |               |             |        |
| Stanfor                                            |                                                                                                    |                 |             |                                                                                                    |                                                                                                    |                       |                               |                 |               |             |        |
| ⊶ NAN                                              | Make <u>C</u> omment                                                                                                    | Sele            | ct Enab     | le under                                                                                                    | ·                                                                                                    | , NOV 18 N            | lon, NOV 19                   | Tue, NOV 2      | 0 Wed, NOV 21 | Thu, NOV 22 | Fri, I |
| ► TEN                                              | Qualify User                                                                                                    | -               |             |                                                                                                    |                                                                                                    | and the second second | HARDEN F.                     |                 | _             |             |        |
| <b>♀</b> XRa                                       | Browse Manual                                                                                                    | Equ             | ipment      | Actions.                                                                                                    |                                                                                                    | COMPANY, A            | hand the former of the second |                 | -             |             |        |
|                                                    | A XPert_1_snl                                                                                                    |                 |             |                                                                                                    |                                                                                                    | )                     | Harriston F.                  |                 | _             |             |        |
|                                                    | A XPert_2_snl (and the second second | The second      | 12:00       | The second party of the second party of the se | TRAFFIC                                                                                                    | Thomas                | And and a state of the        |                 |               |             |        |
|                                                    | A Laue_snl                                                                                                    |                 | 12:30       | Internation of the                                                                                                    | territerite, jare                                                                                              | HORE, A               | Harriston F.                  | -               | _             |             |        |
|                                                    | A Beam Line 1-5_snl                                                                                                    |                 | 13:30       | traiteria.                                                                                                    | The second second second second second second second second second second second second second second second s |                       | handline.                     | Automatic alles | _             |             |        |
|                                                    | A D8 DISCOVER snl                                                                                                    |                 | 14:00       | COLUMN TO A                                                                                                    | Convenience.                                                                                                   |                       | Haddin Charles                | Aurosto alla    |               |             |        |
| L L                                                | A D8 VENTURE snl                                                                                                    |                 | 15:00       | instants.                                                                                                    | University.                                                                                                    |                       |                               | Auriston        |               |             |        |
| SDN                                                | ∐ =                                                                                                    |                 | 15:30       | COLUMN TO A                                                                                                    | Conversion of                                                                                                  |                       |                               | AND INCOME.     |               |             |        |
| J J                                                | A VE 70 onl                                                                                                    |                 | 16:30       | instance.                                                                                                    | University.                                                                                                    |                       |                               | Aurena          |               |             |        |
|                                                    |                                                                                                    | xE-/0_sni 17:00 |             |                                                                                                    |                                                                                                    |                       |                               |                 |               |             |        |
|                                                    | XE-100_snl ((When a device is enabled you will see a member ID                                                                                                    |                 |             |                                                                                                    |                                                                                                    |                       |                               |                 |               |             |        |
| <u> </u>                                           |                                                                                                    |                 |             |                                                                                                    |                                                                                                    |                       |                               |                 |               |             |        |
| Surface Analytical Lab Inext to the device. You ca |                                                                                                    |                 |             | ou can                                                                                                    | i urag ti                                                                                                    | ne par                | actine                        |                 |               |             |        |
| - 🏤 I                                              | DB235 FIB_snl bottom of the screen to see the entire ID.                                                                                                    |                 |             |                                                                                                    |                                                                                                    |                       |                               |                 |               |             |        |
| - 🏠                                                | Sirion SEM_snl                                                                                                    |                 | 21:00       |                                                                                                    |                                                                                                    |                       |                               |                 |               |             |        |
| •                                                  | III                                                                                                    |                 | 21:30       | •                                                                                                    | III                                                                                                    |                       |                               |                 |               |             |        |

| 🛓 Machine 🗄              | Enable Information                                                          |                                                                                                    |  |  |  |  |  |  |  |
|--------------------------|-----------------------------------------------------------------------------|----------------------------------------------------------------------------------------------------|--|--|--|--|--|--|--|
| Enabling e<br>may result | Enabling equipment for other member<br>may result in expulsion from the lab |                                                                                                    |  |  |  |  |  |  |  |
| Agent                    | support@badgerIms                                                           | The Machine Enable Information screen gives you                                                    |  |  |  |  |  |  |  |
| Machine                  | FEI Nova-Nano SEM_                                                          | the ability to select project, account and process information. In most cases this doesn't change. |  |  |  |  |  |  |  |
| Member                   | support@badgerIm                                                            |                                                                                                    |  |  |  |  |  |  |  |
| Project                  |                                                                             |                                                                                                    |  |  |  |  |  |  |  |
| Account                  | Account                                                                     |                                                                                                    |  |  |  |  |  |  |  |
| Process                  | default                                                                     |                                                                                                    |  |  |  |  |  |  |  |
|                          | OK Cancel                                                                   |                                                                                                    |  |  |  |  |  |  |  |

When you are done using the machine you must disable it. If you do not disable the tool, you will continue to be charged.

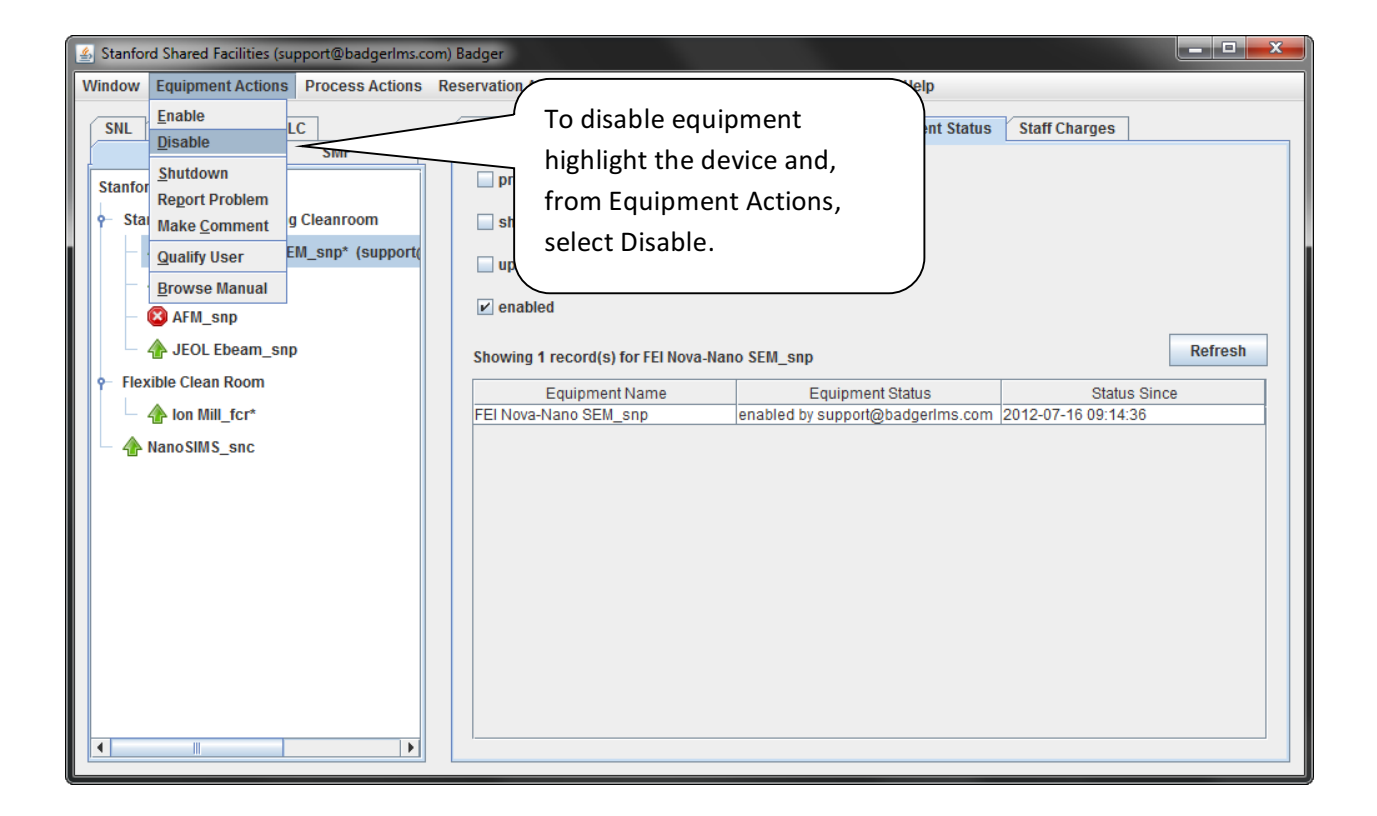

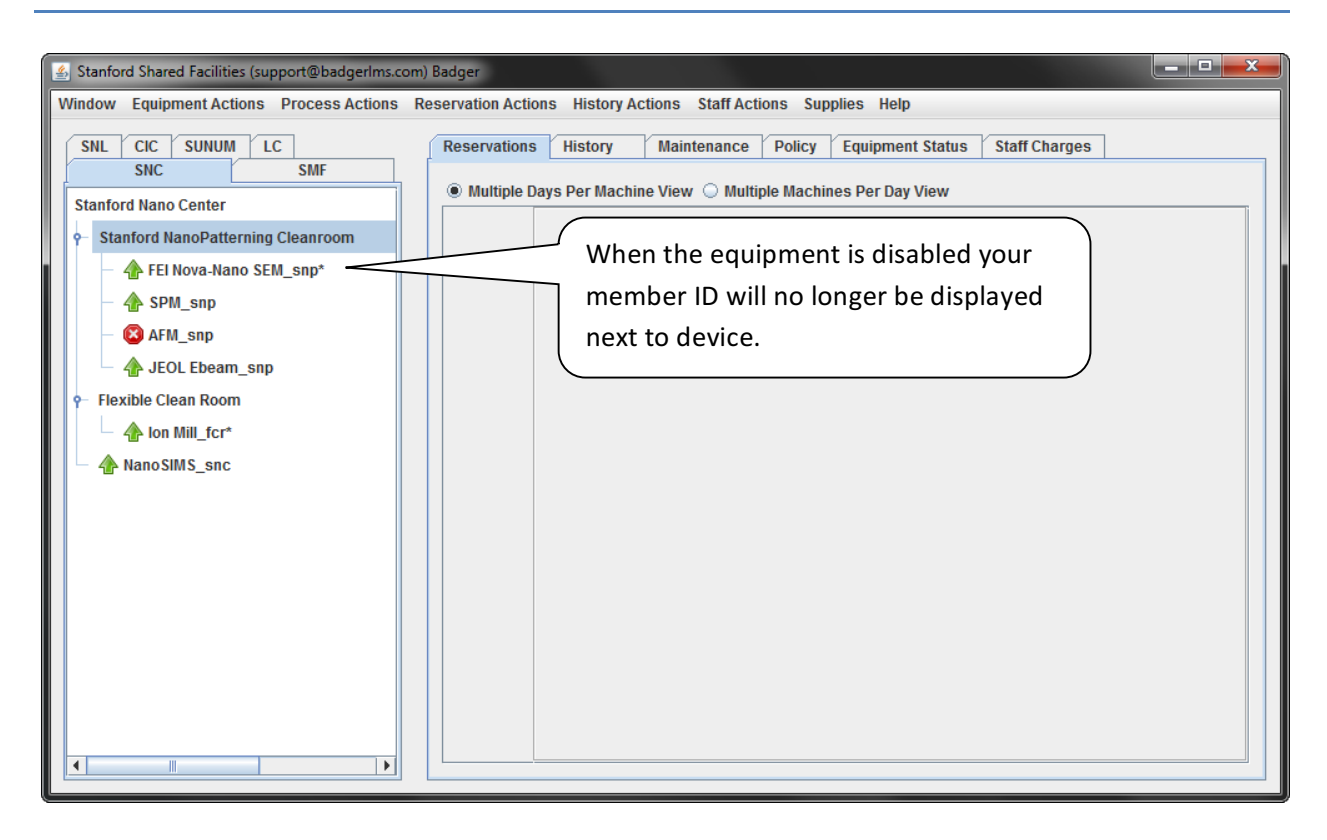